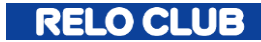

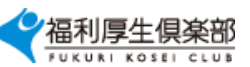

## 令和7年4月1日スタート!

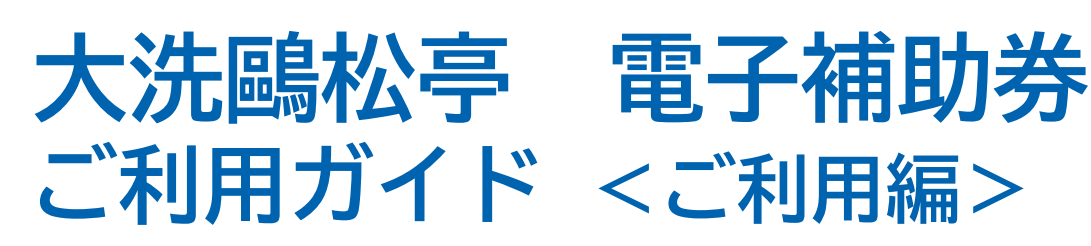

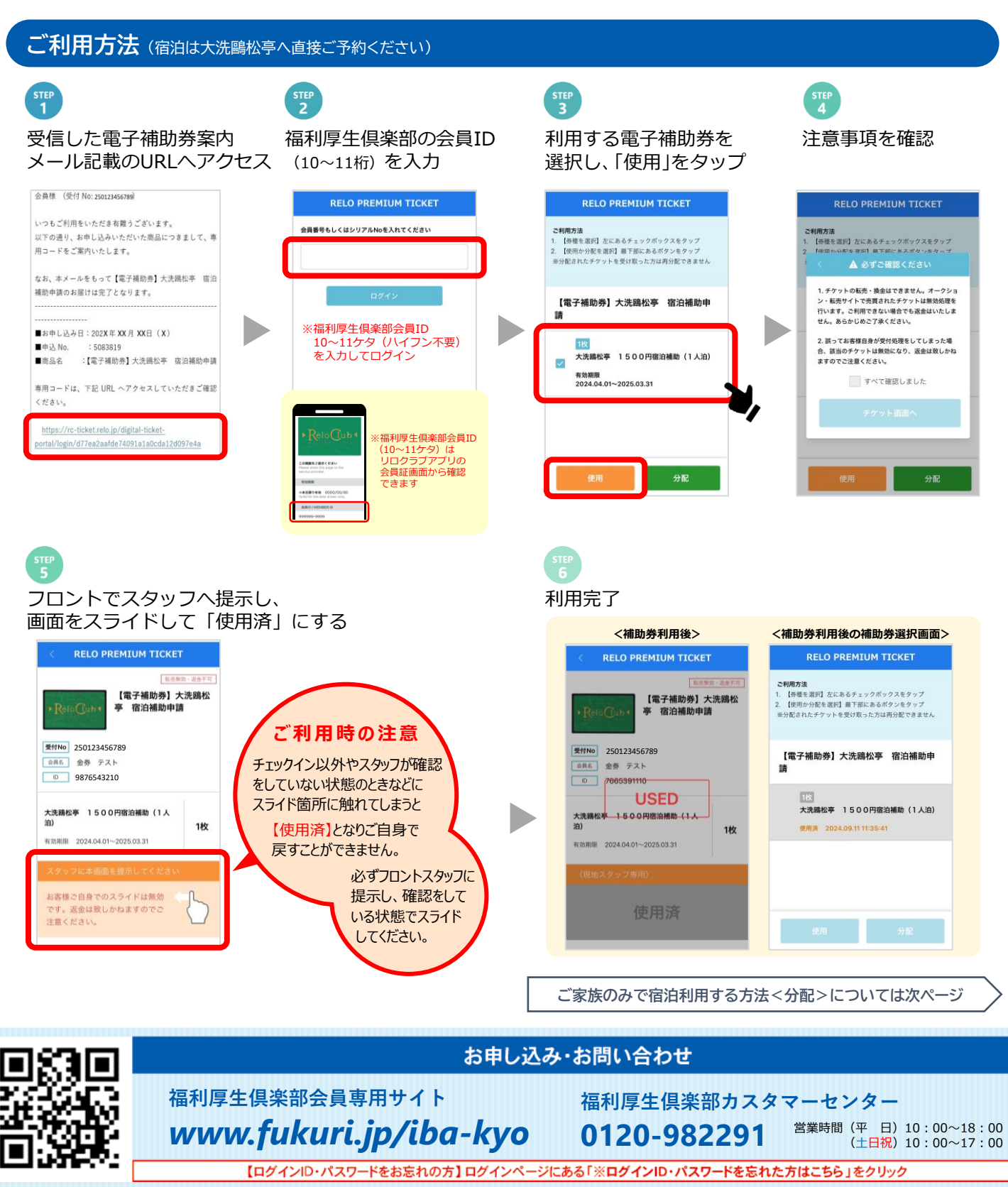

<sup>※</sup>画像は全てイメージです。 ※本紙に記載の情報は2025年2月現在の情報です。予告なく変更となる場合がございますのであらかじめご了承ください。

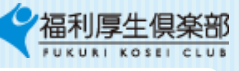

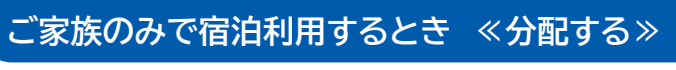

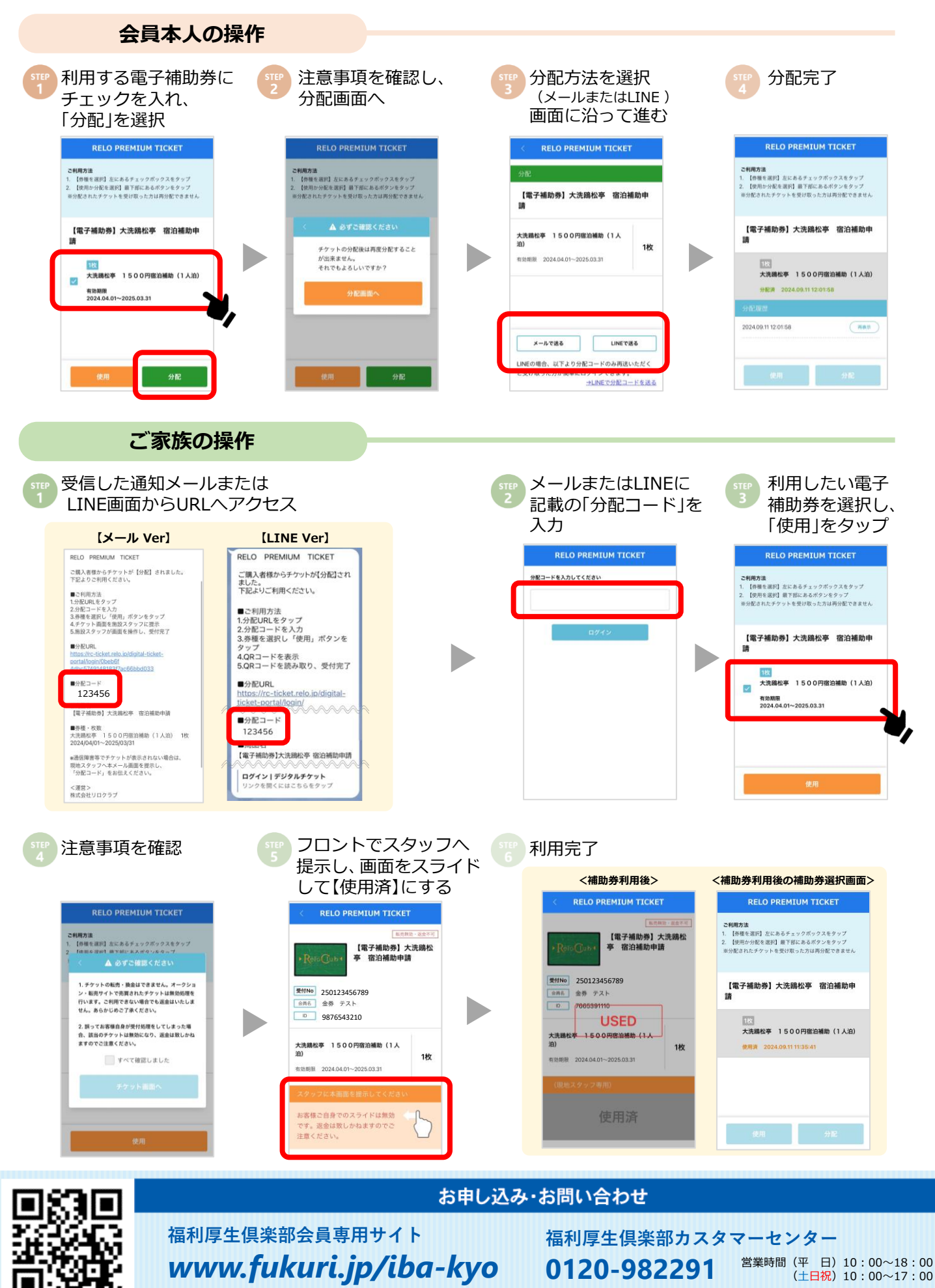

【ログインID・パスワードをお忘れの方】ログインページにある「※ログインID・パスワードを忘れた方はこちら」をクリック ※画像は全てイメージです。 ※本紙に記載の情報は2025年2月現在の情報です。予告なく変更となる場合がございますのであらかじめご了承ください。